## **Ambulatory Organizer Guide**

1. Open "Ambulatory Organizer" (red arrow below) and you should see your message center on the left and the calendar view on the right

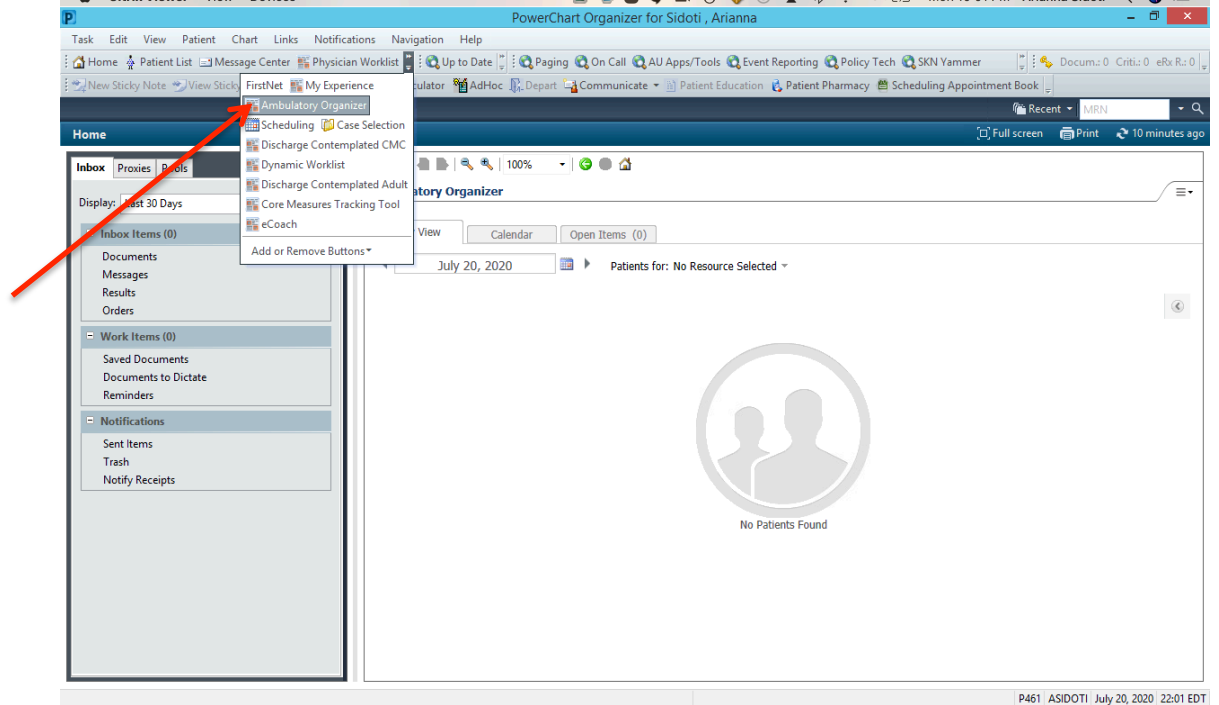

2. Select the provider of interest in the dropdown list (orange arrow below)

| PowerChart Organizer for sloot , Affanna –                                                                                                    |             |
|----------------------------------------------------------------------------------------------------|-------------|
| Task Edit View Patient Chart Links Notifications Navigation Help                                                                                                    |             |
| 🗄 🚰 Home 🎍 Patient List 🖃 Message Center 🎬 Physician Worklist 📳 🗟 Up to Date 🖏 🗟 Qag aging 🖏 On Call 🖏 AU Apps/Tools 🎕 Event Reporting 🕲 Policy Tech 🕲 SKN Yammer 👘 🗒 🗄 🔩 Critic O. eRx Re 0 | Docum.: 0   |
| 🐑 New Sticky Note 🥆 View Sticky Notes 🎬 Suspend 🚚 Exit 🗃 Calculator 🎬 AdHoc 🕃 Depart 📲 Communicate 🔹 🕥 Patient Education 🔥 Patient Pharmacy 🚔 Scheduling Appointment Book 🖕                  |             |
| Market - Mark                                                                                                    | - Q         |
| Home [1] Full screen 👼 Print 🏕 0                                                                                                    | minutes ago |
| Inbox Provies Pools                                                                                                    |             |
| Displays Last 30 Days v Ambulatory Organizer                                                                                                    |             |
| Inbox Items (0)     Day View     Calendar     Open Items (0)                                                                                                    |             |
| Documents<br>Messages<br>Results<br>Orders<br>Documents<br>July 20, 2020<br>Patients for: No Resource Selected ~                                                                             | ۲           |
| Work Items (0)     Saved Documents     Documents to Dictate     Reminders     Notifications                                                                                                  |             |
| Sent Items<br>Trash<br>Notify Receipts                                                                                                    |             |
| NO PADENIS FOUND                                                                                                    |             |
|                                                                                                    |             |

3. Select the date of interest. If the date has already passed, the Ambulatory Organizer will show the list of patients seen and their status will be marked as "checked out" (see green arrow below)

| P                                                       |                     | Power            | Chart Organizer for Sidoti  | , Arianna                     |                     |                                                 | – 🗇 🗙              |
|---------------------------------------------------------|---------------------|------------------|-----------------------------|-------------------------------|---------------------|-------------------------------------------------|--------------------|
| Task Edit View Patient Chart Links Notification         | ons Navigation I    | Help             |                             |                               |                     |                                                 |                    |
| 🗄 🚰 Home  🛓 Patient List 🖃 Message Center 👫 Physician V | Worklist 🉄 🗄 😋 Up t | o Date 🍟 🤅 🕄 Pag | ging 🕄 On Call 🕄 AU Apps/To | ools 🕄 Event Reporting 🕄 Pol  | licy Tech 🕄 SKN Yam | mer 🛛 🍃 🤅 🗞 Criti.: 0 eRx                       | R.: 0 Docum.: 0 🖕  |
| 🐑 New Sticky Note 😏 View Sticky Notes 🏙 Suspend 🗐 E     | ixit 🛅 Calculator 🎙 | AdHoc 💦 Depa     | rt 🔓 Communicate 👻 👔 Patie  | nt Education 🔞 Patient Pharma | acy 🖀 Scheduling Ap | pointment Book 🖕                                |                    |
|                                                         |                     |                  |                             |                               |                     | n Recent 👻 MRN                                  | - Q                |
| Home                                                    |                     |                  |                             |                               |                     | [0] Full screen 💼 Print 🖉                       | 🔁 16 minutes ago   |
| Inbox Proxies Pools                                     |                     | 🔍 🔍   100%       | - 3 . 4                     |                               |                     |                                                 |                    |
|                                                         | Ambulatory Or       | ganizer          |                             |                               |                     |                                                 | _ ≡•               |
| Display: Last 30 Days 🗸                                 |                     |                  |                             |                               |                     |                                                 |                    |
| <ul> <li>Inbox Items (0)</li> </ul>                     | Day View (8)        | Calendar         | Open Items (7)              |                               |                     |                                                 |                    |
| Documents                                               | 4 June              | e 3, 2020        | Patients for:               |                               |                     |                                                 |                    |
| Messages<br>Results                                     |                     |                  |                             |                               |                     |                                                 |                    |
| Orders                                                  | Time                | Duration         | Patient                     | Details                       | Status as of 9:59)  | Notes                                           | ۲                  |
| - Work Items (0)                                        | △ Clinic - INTE     | RNAL MEDICINE    |                             |                               |                     |                                                 | ~                  |
| Saved Documents<br>Documents to Dictate                 | 1:00 PM             | 20 mins          |                             | RETURN PATIENT VISIT          | Checked Out         | Reason for Visit<br>Chief Complaint: Follo      | owup visi          |
| Reminders  Notifications                                | 1:20 PM             | 20 mins          |                             | RETURN PATIENT VISIT          | Checked Out         | Reason for Visit : hea<br>Chief Complaint: 7    | ilth mant          |
| Sent Items<br>Trach                                     | 1:40 PM             | 20 mins          |                             | RETURN PATIENT VISIT          | Checked Out         | Reason for Visit :<br>Chief Complaint: rout     | ine follo          |
| Notify Receipts                                         | 2:00 PM             | 20 mins          |                             | RETURN PATIENT VISIT          | Checked Out         | Reason for Visit : follo<br>Chief Complaint:    | ow up              |
|                                                         | 2:20 PM             | 15 mins          |                             | TELEMEDICINE                  | Checked Out         | Reason for Visit : folk<br>Chief Complaint:     | ow up              |
|                                                         | 2:35 PM             | 25 mins          |                             |                               |                     |                                                 |                    |
|                                                         | 3:00 PM             | 20 mins          |                             | RETURN PATIENT VISIT          | Checked Out         | Reason for Visit : ROI<br>Chief Complaint: rout | JTINE<br>ine follo |
|                                                         | 3:20 PM             | 20 mins          |                             | RETURN PATIENT VISIT          | Checked Out         | Reason for Visit : F/U<br>Chief Complaint:      |                    |
|                                                         | 3:40 PM             | 20 mins          |                             |                               |                     |                                                 |                    |
|                                                         | L                   |                  |                             |                               |                     | P461 ASIDOTI July                               | 20, 2020 22:07 EDT |

- a. Note that if the appointments are ongoing, patients will be color coded according to progression through appointment.
- b. A highlighted green color indicates that the patient has been seen by the nurse(s) and is ready to be seen by the physician as shown below:

| Home Ambulatory Organizer & Patient List FirstNet Perioperative | re Tracking 🐒 Interdisciplinary Huddle 📸 Dynamic V | Worklist 🏢 Scheduling 🎉 Case Selection 👫 Physician Wo | rklist 📸 eCoach 🖃 Message Center 📸 Discharge Co | ontemplated CMC 👫 Disch Contemplate    | d Adult 👫 Core Measures Tracking Tool 🎬 My Expe | erience         |
|-----------------------------------------------------------------|----------------------------------------------------|-------------------------------------------------------|-------------------------------------------------|----------------------------------------|-------------------------------------------------|-----------------|
| Reging 🐧 On Call 💐 AU Apps/Tools 💐 Event Reporting 💐 Policy T   | Tech 💐 SKN Yammer 💐 Breast Milk Management 🖕       | 🔋 🕄 Up to Date 💐 Lexicomp 💐 Lifeimages 💐 GRITS        | 🗧 🍫 Docum: 0 eRx R: 0 🖕                         |                                        |                                                 |                 |
| 👷 New Sticky Note 🐑 View Sticky Notes 🇱 Suspend 🐝 Charges 🖽 Exi | rit 📑 Calculator  🎬 AdHoc 🗜 Depart 🕞 Commun        | nicate 🝷 🔝 Patient Education 😢 Patient Pharmacy 🕮 Sch | eduling Appointment Book 🍙 Explorer Menu 📷 Res  | ult Copy 🛄 Related Records 😰 Discern I | Reporting Portal                                |                 |
| TEST, ABLE 1 💌                                                  |                                                    |                                                       |                                                 |                                        | TEST, ADULT1 🔹 🚳 Recent 👻 MRN                   | - 0             |
| Home                                                            |                                                    |                                                       |                                                 |                                        | 🗇 Full screen 🛛 👼 Print                         | 😌 39 minutes ag |
| Johns David David                                               | H AA III JII III III III III III                   |                                                       |                                                 |                                        |                                                 |                 |
| INDOX Proces Pools                                              | Ambulatory Organizar                               |                                                       |                                                 |                                        |                                                 | (=              |
| Display: Last 30 Days                                           | v                                                  |                                                       |                                                 |                                        |                                                 |                 |
| - Inbox Items (0)                                               | Day View (4) Calendar                              | Open Items (0)                                        |                                                 |                                        |                                                 |                 |
| Documents                                                       | 4                                                  |                                                       |                                                 |                                        |                                                 |                 |
| Messages                                                        | May 28, 2020                                       | Patients for: AUCC GROVETOWN I PROCEDU                | RE ; BURGNER NP, KATE ; FALLAW MD, DAVID *      |                                        |                                                 |                 |
| Results                                                         | Tree                                               | ration Datient                                        | Datale                                          | Shahur (se of 2489)                    | Notes                                           |                 |
| Wash Home (0)                                                   | 9:30 AM                                            | TEST, ANTHONY                                         |                                                 | Arrived                                |                                                 |                 |
| Saved Documents                                                 | FALLAW MD, DAVID 20                                | mins 49 Years, Male                                   | RETURN PATIENT VISIT                            | INTERNAL MEDICINE                      | Reason for Visit : TEST                         |                 |
| Documents to Dictate                                            | 9-30 AM                                            | TEST ABLE 1                                           |                                                 | In Room                                |                                                 |                 |
| Reminders                                                       | FALLAW MD, DAVID 20                                | mins 50 Years, Male                                   | RETURN PATIENT VISIT                            | INTERNAL MEDICINE                      | Reason for Visit : TEST                         |                 |
| = Notifications                                                 |                                                    |                                                       |                                                 | Ready                                  |                                                 |                 |
| Sent Items                                                      | 9:30 AM<br>FALLAW MD DAVID 20                      | mins TEST, ADULT1                                     | RETURN PATIENT VISIT                            | INTERNAL MEDICINE                      | Reason for Visit : TEST                         |                 |
| Notify Receipts                                                 | Charge Not Started                                 | 70 Teals, Hale                                        |                                                 | Waiting Room                           |                                                 |                 |
|                                                                 | Meaningful Use                                     | TEST, ALEXANDER                                       |                                                 | Seen By Nurse                          |                                                 |                 |
|                                                                 | Note Not Started                                   | S 35 Years, Male                                      | RETURN PATIENT VISIT                            | Waiting Room                           | La Reason for Visit : TEST                      |                 |
|                                                                 | Patient Education                                  |                                                       |                                                 |                                        |                                                 |                 |
|                                                                 |                                                    |                                                       |                                                 |                                        |                                                 |                 |
|                                                                 |                                                    |                                                       |                                                 |                                        |                                                 |                 |
|                                                                 |                                                    |                                                       |                                                 |                                        |                                                 |                 |
|                                                                 |                                                    |                                                       |                                                 |                                        |                                                 |                 |
|                                                                 |                                                    |                                                       |                                                 |                                        |                                                 |                 |
|                                                                 |                                                    |                                                       |                                                 |                                        |                                                 |                 |
|                                                                 |                                                    |                                                       |                                                 |                                        |                                                 |                 |
|                                                                 |                                                    |                                                       |                                                 |                                        |                                                 |                 |
|                                                                 |                                                    |                                                       |                                                 |                                        |                                                 |                 |
|                                                                 |                                                    |                                                       |                                                 |                                        |                                                 |                 |
|                                                                 |                                                    |                                                       |                                                 |                                        |                                                 |                 |
|                                                                 |                                                    |                                                       |                                                 |                                        |                                                 |                 |
|                                                                 |                                                    |                                                       |                                                 |                                        |                                                 |                 |

4. To see where a patient is in appointment, hover over "status" next to the patient name

5. To add a comment, hover over the "+" button under "Notes" (blue arrow below)

| Tast 1.50 View Patient Chart Links Notifications Navigation Help                                                                                                    | Interdisciplinary Huddle 🎬 Dynamic                             | : Worklist Scheduling    | g 🕼 Case Selection 🎬 Physician Worklist 🎬 eCou                    | ch 🖃 Message Center 🎬 D               | ischarge Contemplated CMC  iii Disch Contemplated Adu               | It 🎬 Core Measures Tracking Tool 🎬 My Experience |
|----------------------------------------------------------------------------------------------------|----------------------------------------------------------------|--------------------------|-------------------------------------------------------------------|---------------------------------------|---------------------------------------------------------------------|--------------------------------------------------|
| New Sticky Note View Sticky Notes Support of Support of | tor MAdHoc R Depart La Commi                                   | unicate * in Patient Edu | ucation 👔 Patient Pharmacy 🛱 Scheduling Appoi                     | ntment Book ( Explorer Me             | nu 🔤 Result Copy 🔝 Related Records 😥 Discern Report                 | ing Portal                                       |
| TEST, ABLE 1                                                                                                    |                                                                |                          |                                                                   |                                       |                                                                     | TEST, ANTHONY - Recent - MRN                     |
| Home                                                                                                    |                                                                |                          |                                                                   |                                       |                                                                     | (0) Full screen 👼 Print 💸 24 minut               |
| Inbox Provies Pools Display: Last 30 Days                                                                                                    | H A D A D A C C C C C C C C C C C C C C C                      | - © ® ₫                  | _                                                                 |                                       |                                                                     | ſ                                                |
| Inbourtens(0) Douments Messages Results Ordens                                                                                                    | Day View (4) Calendar     May 28, 2020                         | Open Items (0)           | s for: AUCC GROVETOWN I PROCEDURE ; BURGNER                       | NP, KATE ; F. Comments<br>Add New Cor | mment                                                               | Notes                                            |
| Work Items (0)     Saved Documents     Documents to Dictate     Reminders                                                                                                    | 9:30 AM<br>FALLAW MD, DAVID 2<br>9:30 AM<br>FALLAW MD, DAVID 2 | 10 mins<br>10 mins       | TEST, ANTHONY<br>49 Years, Male<br>TEST, ABLE 1<br>50 Years, Male | RETURN P (0 / 255)                    | Save Cancel                                                         | Reason for Visit : TEST                          |
| Notifications     Sent terns     Trach     Notify Receipts                                                                                                    | 9:30 AM<br>FALLAW MD, DAVID 2                                  | 10 mins                  | TEST, ADULT1<br>78 Years, Male                                    | 5/28/20 3:4                           | 2 PM Zztestphys , Re-<br>Reauy<br>INTERNAL MEDICINE<br>Waiting Room | Reason for Visit : TEST                          |
|                                                                                                    | 9:30 AM<br>FALLAW MD, DAVID 2                                  | 10 mins                  | TEST, ALEXANDER<br>35 Years, Male                                 | RETURN PATIENT VISIT                  | Ser By Nurse<br>INTERNAL MEDICINE<br>Waiting Room                   | Reason for Visit : TEST                          |
|                                                                                                    |                                                                |                          |                                                                   |                                       |                                                                     |                                                  |

To see any outstanding items, simply hover over the bubble to the left of the patient appointment time and an action list will appear (purple arrow below).

| Tata 50 view Patient Chart Links Notifications Nanigation Help<br>Determine annihilitory/Granize & Patient Link Finither Perspective Tasking to<br>Paging Q On Call Q AU AppUrOsis Q Event Reporting Q Policy Tech Q Sol<br>Shiroshiroshiroshiroshiroshiroshiroshiros | د الدوم المعالية المعالية المعالية المعالية المعالية المعالية المعالية المعالية المعالية المعالية المعالية الم<br>المعالية المعالية المعالية المعالية المعالية المعالية المعالية المعالية المعالية المعالية المعالية المعالية الم<br>معالية المعالية المعالية المعالية المعالية المعالية المعالية المعالية المعالية المعالية المعالية المعالية المعال | eduling (2) Case Selection 👯 Physician Wor<br>Ite 🔍 Lexicomp 🎕 Lifeimages 🎕 GRITS  <br>ient Education 🔥 Patient Pharmacy 🗮 Sche | Klist 🎬 eCoach 🖃 Message Center 🎬 Discharge C<br>: 🐁 Docum: 0 eR: R: 0 💭<br>cluling Appointment Book 🍙 Explorer Menu 👒: Rei | Contemplated CMC 👫 Disch Contemplate               | sl Adult 📲 Core Measures Tracking Tool 🎬 My Eq | perience         |  |  |
|----------------------------------------------------------------------------------------------------|----------------------------------------------------------------------------------------------------|----------------------------------------------------------------------------------------------------|----------------------------------------------------------------------------------------------------|----------------------------------------------------|------------------------------------------------|------------------|--|--|
| TEST, ABLE 1                                                                                                    |                                                                                                    |                                                                                                    |                                                                                                    |                                                    | TEST, ADULT1 👻 🌇 Recent 🍷 📶 R                  | ۰ <b>۹</b>       |  |  |
| Home                                                                                                    |                                                                                                    |                                                                                                    |                                                                                                    |                                                    | 🗇 Full screen 🛛 👼 Print                        | 2 39 minutes ago |  |  |
| Inbox Prosis Pools Displayi Last 30 Days v                                                                                                    | Mulatory Organizer                                                                                                    | A D A A D A A D A A D A A D A A D A A A D A A A A A A A A A A A A A A A A A A A A                                               |                                                                                                    |                                                    |                                                |                  |  |  |
| Documents<br>Messages<br>Results                                                                                                    | May 28, 2020     Padents for: AUCC GROVETOWN I PROCEDURE ; BURGNEER NP, KATE ; FALLAW MD, DAVID ~                                                                                                    |                                                                                                    |                                                                                                    |                                                    |                                                |                  |  |  |
| Orders                                                                                                    | Time Duration                                                                                                    | Patient                                                                                                    | Details                                                                                                    | Status (as of 3:48)                                | Notes                                          | ۲                |  |  |
| Work Items (0) Saved Documents                                                                                                    | 9:30 AM<br>FALLAW ND, DAVID 20 mins                                                                                                    | TEST, ANTHONY<br>49 Years, Male                                                                                                 | RETURN PATIENT VISIT                                                                                                    | Arrived<br>INTERNAL MEDICINE                       | S Reason for Visit : TEST                      |                  |  |  |
| Documents to Dictate<br>Reminders                                                                                                    | 9:30 AM<br>FALLAW MD, DAVID 20 mins                                                                                                    | TEST, ABLE 1<br>50 Years, Male                                                                                                  | RETURN PATIENT VISIT                                                                                                    | In Room<br>INTERNAL MEDICINE<br>63                 | Reason for Visit : TEST                        |                  |  |  |
| - Rotini, talons<br>Sere Items<br>Trach<br>Notify Receipts                                                                                                    | 9:30 AM<br>FALLAW MD DAVID 20 mins<br>Charge Not Started                                                                                                    | TEST, ADULT1<br>78 Years, Male                                                                                                  | RETURN PATIENT VISIT                                                                                                    | Ready<br>INTERNAL MEDICINE<br>Waiting Room         | Reason for Visit : TEST                        |                  |  |  |
|                                                                                                    | Meaningful Use<br>Medication Reconciliation s<br>Note Not Started                                                                                                    | TEST, ALEXANDER<br>35 Years, Male                                                                                               | RETURN PATIENT VISIT                                                                                                    | Seen By Nurse<br>INTERNAL MEDICINE<br>Waiting Room | Reason for Visit : TEST                        |                  |  |  |
|                                                                                                    | Pring Ländern                                                                                                    |                                                                                                    |                                                                                                    |                                                    |                                                |                  |  |  |